# MICROSOFT AUTHENTICATOR

## Af hverju þarf ég Authenticator appið?

Ef starfsmaður vill hafa aðgang að Office 365 kerfinu (Word, Excel, Teams, Outlook, OneDrive o.s.frv) í símanum þarf hann að sækja appið **Intune Company Portal** 

Vilji starfsmaður komast í Office 365 kerfin (Word, Excel, Teams, Outlook, OneDrive o.s.frv) utan netveggja spítalans (þar sem starfsmaður er tengdur interneti LSH) þarf hann að auðkenna sig í síma. Það er gert með appi sem heitir **Microsoft Authenticator** 

## Hvernig sæki ég Authenticator appið?

#### Iphone

1. Farðu í App Store og leitaðu að **Microsoft Authenticator**. Smelltu á **Get** og svo **Open** 

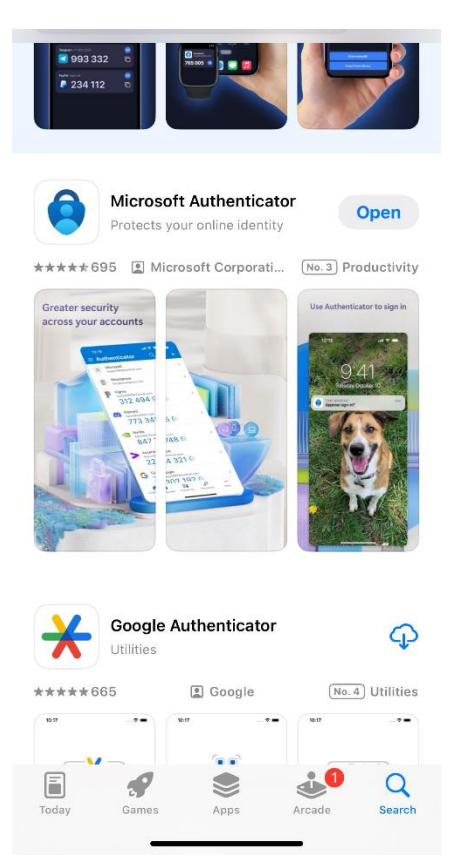

2. Næst þarft þú að setja upp appið og opna.

Þá birtist skjárinn **Ready to add your first account**. Veldu **Allow** notifications (getur breytt seinna) og smelltu á örina uppi í hægra horninu.

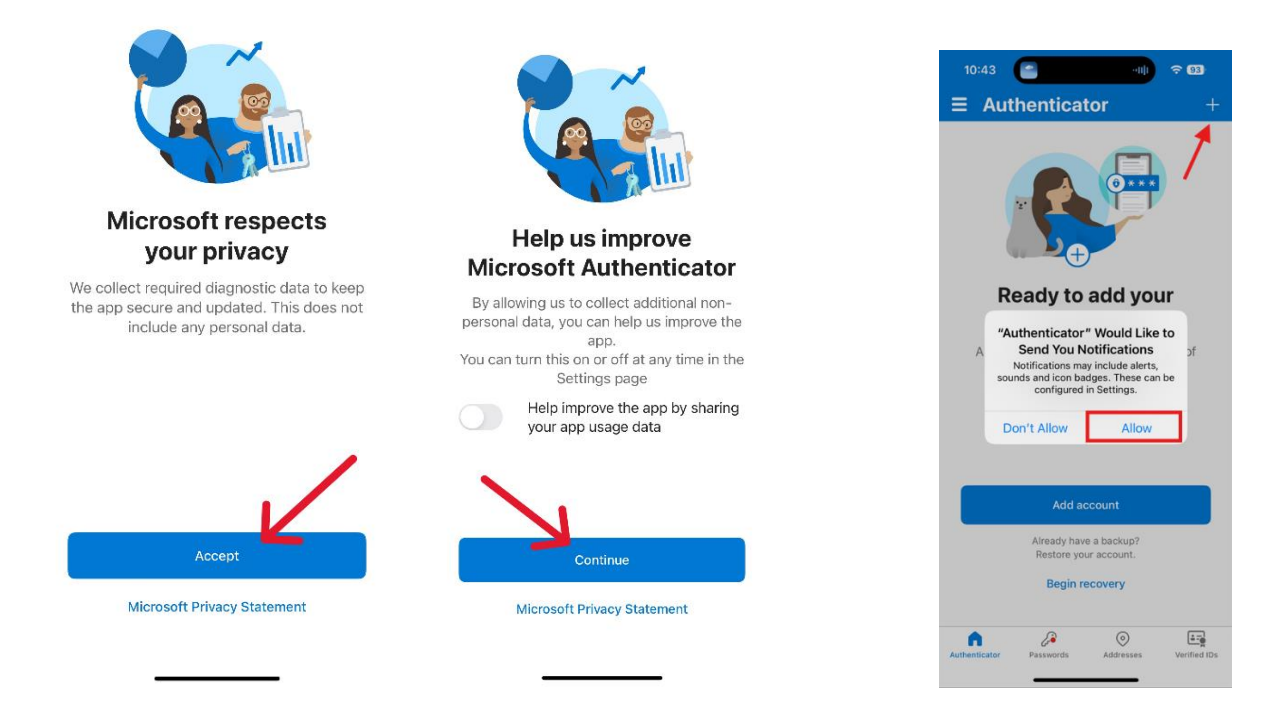

3. Veldu Work or school account og smelltu svo á Scan QR code.

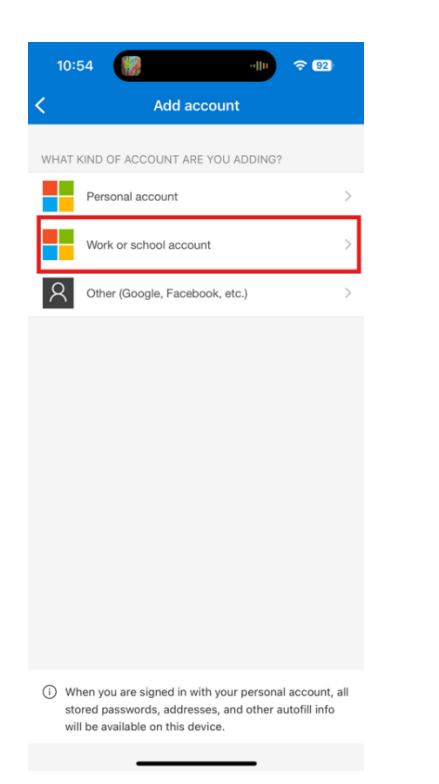

| 10:   | 54                                                   | <b>⊋</b> 92 |
|-------|------------------------------------------------------|-------------|
| <     | Add account                                          |             |
| WHAT  | KIND OF ACCOUNT ARE YOU ADDING?                      |             |
|       | Personal account                                     | >           |
|       | Work or school account                               | *           |
| 8     | Other (Google, Facebook, etc.)                       | / ,         |
|       |                                                      |             |
|       |                                                      |             |
|       |                                                      |             |
|       |                                                      |             |
|       |                                                      |             |
|       | Add work or school account                           |             |
|       | Sign in                                              |             |
|       | Scan QR code                                         |             |
| (i) W | hen you are signed in with your personal a<br>Cancel | ecount all. |
|       |                                                      |             |

- 4. Nú þarf að virkja aðganginn í tölvu. Opnaðu vafra á tölvunni þinni og farðu á síðuna **myprofile.microsoft.com**
- 5. Skráðu þig inn á reikninginn þinn með Landspítala notendanafni og leyniorði (ef þarf)
- 6. Smelltu á Öryggisupplýsingar (Security info) til vinstri í valmyndinni

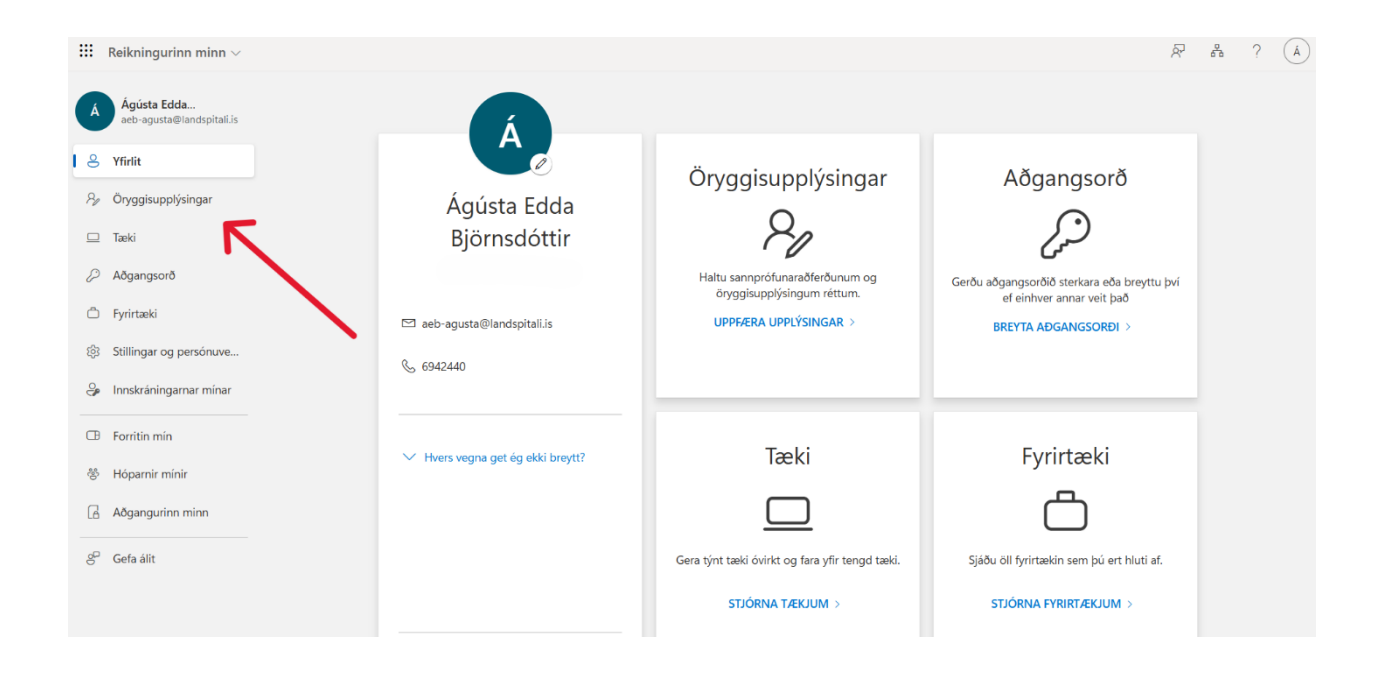

### 7. Smelltu á + Add sign-in method

| $H$ My Sign-Ins $\vee$ |                                                                                 |                              |        |  | 8 | ? | À |
|------------------------|---------------------------------------------------------------------------------|------------------------------|--------|--|---|---|---|
| A Overview             | Security info                                                                   |                              |        |  |   |   |   |
| ⅔ Security info        | These are the methods you use to sign into your account or reset your password. |                              |        |  |   |   |   |
| 📮 Devices              | + Add sign-in method                                                            |                              |        |  |   |   |   |
| 🔍 Password             | ••• Password                                                                    | Last updated:<br>21 days ago | Change |  |   |   |   |
| Organizations          | Lost device? Sign out everywhere                                                |                              |        |  |   |   |   |
| Settings & Privacy     |                                                                                 |                              |        |  |   |   |   |
| Recent activity        |                                                                                 |                              |        |  |   |   |   |

8. Veldu Microsoft Authenticator og smelltu svo á Next

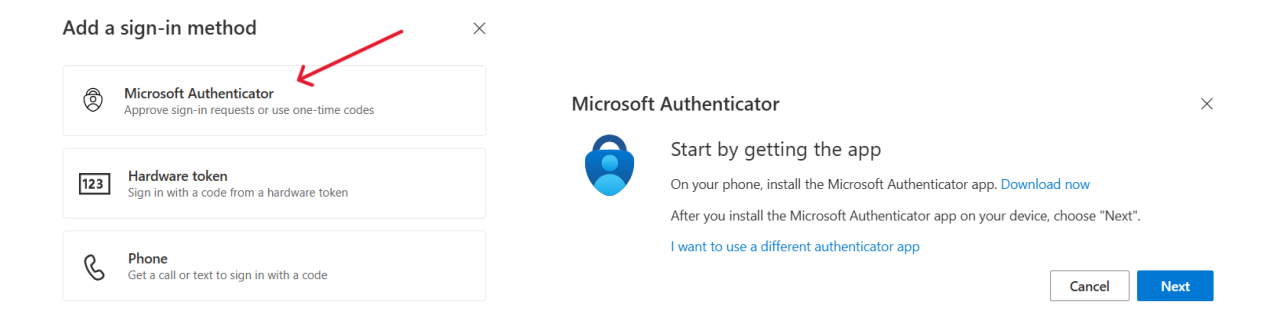

### 9. Smelltu aftur á Next og þá birtist glugginn Scan the QR code.

|           |                                                                                                    | N        | licrosoft Authenticator >                                                                                                    | × |
|-----------|----------------------------------------------------------------------------------------------------|----------|----------------------------------------------------------------------------------------------------|---|
|           |                                                                                                    |          | Scan the QR code                                                                                                    |   |
|           |                                                                                                    |          | Use the Microsoft Authenticator app to scan the QR code. This will connect the Microsoft Authenticator app with your account. |   |
|           |                                                                                                    |          | After you scan the QR code, choose "Next".                                                                                    |   |
| Microsoft | Authenticator                                                                                              | $\times$ |                                                                                                    |   |
|           | Set up your account<br>If prompted, allow notifications. Then add an account, and select "Work or school". |          |                                                                                                    |   |
|           |                                                                                                    |          | Can't scan image?                                                                                                    |   |
|           | Back Next                                                                                                  |          | Back Next                                                                                                    |   |

- 10. Notaðu símann (í gegnum Authenticator appið) til að skanna QR kóðann á tölvuskjánum. Reikningi þínum verður bætt sjálfkrafa við appið í símanum (þú gætir þurft að velja **Allow** þegar Authenticator biður um aðgang að myndavélinni)
- 11. Þegar búið er að skanna QR kóðann þarf að smella á **Next** á tölvuskjánum. Þá birtast tölustafir á tölvuskjánum. Þessa tölu þarft þú að slá inn í appið í símanum

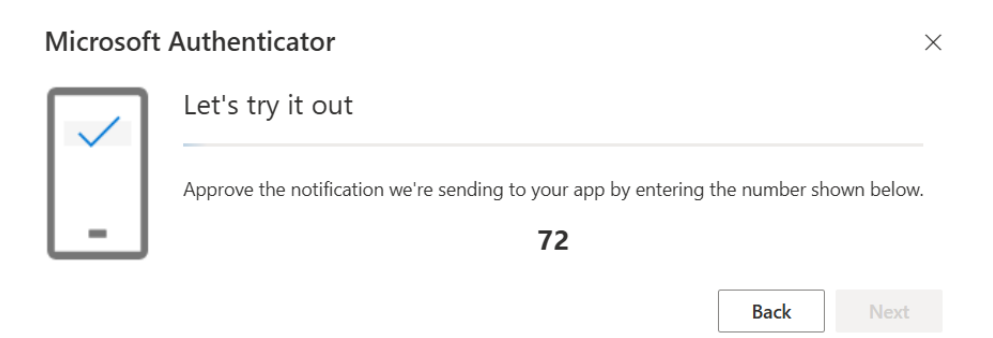

| A aeb-ag              | usta@landspitali.i                          | is                                |
|-----------------------|---------------------------------------------|-----------------------------------|
| Are                   | you trying to sign<br>Health                | n in?                             |
| ar<br>Enter 1         | eb-agusta@landspitali<br>he number shown to | lis<br>sign in.                   |
|                       | Enter number                                |                                   |
| No it's               | not me                                      | es                                |
| 140, 11 5             |                                             |                                   |
| 1                     | 2                                           | 3                                 |
| 1<br>4<br>0HI         | 2<br>Авс<br>5<br>ЈКL                        | 3<br>DEF<br>6<br>MNO              |
| 1<br>9ні<br>7<br>раяз | 2<br>лас<br>5<br>лк.<br>тиу                 | 3<br>Dif<br>6<br>МNО<br>9<br>ЖХУZ |
| 1                     | 2<br>лас<br>5<br>лк                         | <u>З</u><br>Def<br>6<br>мло       |

12. Nú ætti að birtast gluggi í tölvunni þar sem stendur **Notification approved**. Smelltu á **Next**.

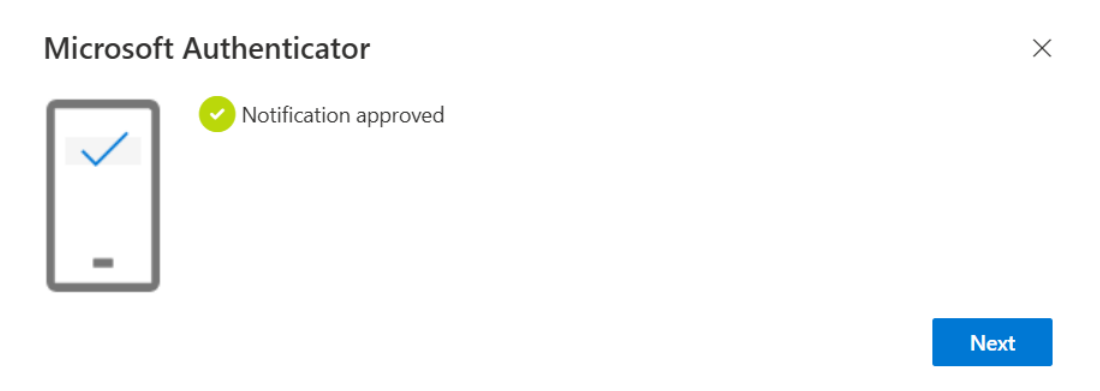

#### 13. Núna ætti síminn að líta svona út:

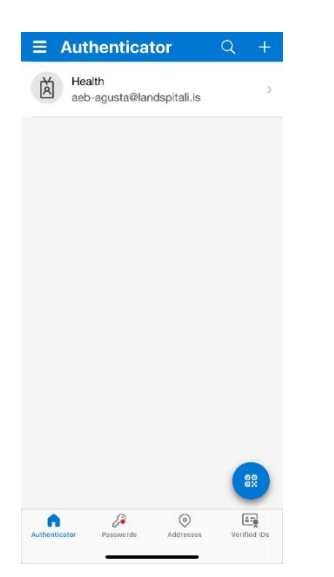

## 14. Núna ætti tölvuskjárinn að líta svona út:

| ::: My Sign-Ins $\lor$ |                                                                                 | g. ? (Å |
|------------------------|---------------------------------------------------------------------------------|---------|
| A Overview             | Security info                                                                   |         |
| ⅔ Security info        | These are the methods you use to sign into your account or reset your password. |         |
| Devices                | + Add sign-in method                                                            |         |
| 🔇 Password             |                                                                                 |         |
| Crganizations          | Microsoft Authenticator Push multi-factor authentication (MFA) E                |         |
| A Settings & Privacy   | Lost device? Sign out everywhere                                                |         |
| 🕚 Recent activity      |                                                                                 |         |